# Content Management System - CMS Joomla! - WordPress

#### Workshop CCR LNF 28->30.10.2019

S.Antonelli

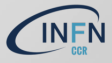

- CMS è un acronimo che sta per "Content Management System" (sistema di gestione dei contenuti)
- CMS è un software creato per aiutare gli utenti, anche privi di conoscenza di programmazione, a creare ed editare un sito web
- oggi, oltre la metà dei siti web, con percentuale maggiore sui domini più popolari, sono realizzati con CMS (https://whatcms.org/)

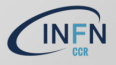

- I CMS sono di diverso tipo, a seconda dell'utilizzo che ne facciamo; uso generico, blog o siti personali, commercio elettronico, e-learning, etc.
- la maggior parte è scritta in PHP con diversi tipi di database supportati; qui un esempio https://en.wikipedia.org/wiki/ List\_of\_content\_management\_systems
- in genere sono rilasciati con licenza OpenSource che ne garantisce un utilizzo gratuito ed, eventualmente, le componenti aggiuntive sono a pagamento

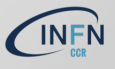

# Introduzione

#### Perchè possono essere utili:

- consentono la gestione di pagine web dal browser senza conoscenza esplicita di programmazione e di demandare la stessa a più utenti
- consentono di assegnare permessi ad aree diverse in maniera semplice
- permettono la creazione di siti dinamici senza conoscenze di programmazione
- permettono di implementare funzionalità diverse utilizzando componenti (e.g. components, plugins, modules), "free" o meno, sviluppate esternamente o "in casa"
- facilitano la separazione tra contenuto ed aspetto (e.g. Template) e la rendono gestibile in maniera comoda

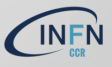

#### Joomla! vs WordPress

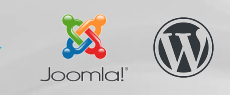

È difficile stabilire un vincitore dell'incontro; molto dipende da chi realizza il sito e dal grado di conoscenza che raggiunge nella gestione di un CMS o l'altro

- le statistiche attuali vedono un utilizzo maggiore di WordPress su Joomla! a livello mondiale ma occhio...
- sito utile: https://trends.builtwith.com/ e
  https://trends.builtwith.com/cms

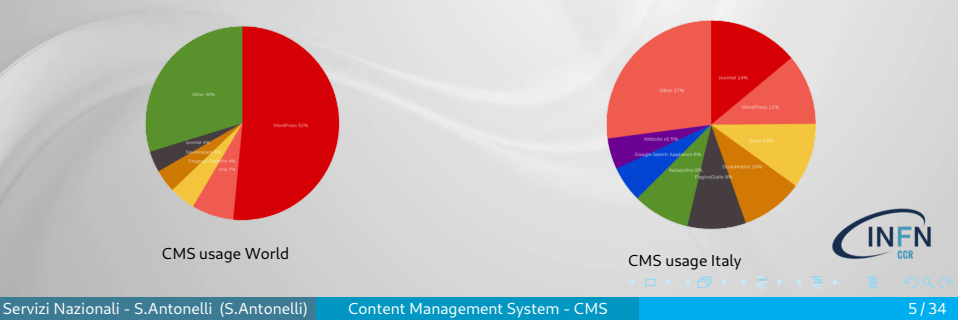

# Joomla! vs WordPress

- L'idea di funzionamento base è quasi la stessa: un core (insieme di codice PHP/CSS/JavaScript), un server web ed un database associato
- Joomla! nasce come CMS per realizzare portali mentre WordPress per la creazione di blog; gli sviluppi successivi hanno portato ad alcune implementazioni (e.g. logging utenti, editing, SEO) inizialmente mancanti. Un ruolo importante giocano le componenti esterne che estendolo le funzionalità dei due CMS e colmano alcune possibili lacune iniziali. Gli item successivi sono solo alcuni possibili confronti
- facilità di utilizzo: WordPress è ritenuto più utilizzabile da utenti "base", l'apprendimento è più rapido
- gestione utenti: Joomla! offre un sistema più avanzato di gestione degli utenti e creazione di gruppi e permessi, WordPress con plugin
- multilingua: Joomla! lo supporta nel suo core mentre Wor Press necessita di plugin

#### Joomla! vs WordPress

- template (Joomla!) o temi (WordPress): Joomla! consente di utilizzare, in maniera più semplice, più template per diverse sezioni del sito
- auditing: Joomla! ha introdotto il "logging" delle azioni degli utenti, WordPress il controllo del funzionamento del sito
- sicurezza: va distinta la sicurezza dei core dei due CMS da quella delle estensioni aggiunte
  - editing: entrambi i CMS hanno un editor di default (WYSIWYG o "raw") che consente di creare articoli, aggiungere immagini.
     Entrambi hanno un "uploader" per caricare media ma quello di Joomla! consente la creazione di cartelle/directory per la gestione dei files mentre WordPress ha bisogno di plugin esterni

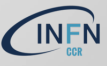

- Esiste un server per l'installazione e la configurazione di siti web; https://web.infn.it/
- È possibile installare siti Joomla! o WordPress; l'URL a disposizione sarà del tipo https://web.infn.it/Nome\_del\_sito
- Ad oggi il server ospita
  - ▶ Joomla! : 113 siti, 203 administrators, ~ 36GB
  - WordPress: 32 siti, 47 administrators, ~ 30GB
- La richiesta di un sito CMS può essere fatta compilando il form https://servizinazionali.infn.it/richiesta-sito-web/

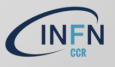

# Joomla! - Introduzione

- Il sito di riferimento della comunità è https://www.joomla.org/ e qui si trova anche la documentazione https://docs.joomla.org/Main\_Page; altra documentazione "a tema" si trova, dalle pagine della dashboard di amministrazione, cliccando il pulsante Aiuto
- Il sito di riferimento delle estensioni "approvate" dalla comunità è https://extensions.joomla.org/

Gli ingredienti principali per il funzionamento di un sito Joomla! sono: il core Joomla!, un server web (Apache/httpd, NGINX, etc.), una serie di pacchetti PHP ed un database collegato (MySQL, PostgreSQL, etc.). I "requirements" → https://downloads.joomla.org/technical-requirements. Per la gestione del db può essere utile un software quale phpMyAdmin https://www.phpmyadmin.net/ da configurare con attenzione per motivi di sicurezza

# Joomla! - Introduzione

- Installato il sito, si ha accesso alla dashboard di amministrazione; da qui si può configurare il sito, creare utenti, creare ed editare articoli, installare componenti, gestire/configurare i template, caricare media
- Un sito Joomla! può essere installato e configurato anche localmente (su un laptop/desktop personale) e migrato successivamente su un server remoto per renderlo pubblico; nel caso della configurazione in locale si accederà ad una dashboard del tipo http://127.0.0.1(localhost)/... La migrazione di un sito Joomla! non è complessa, basta ricordare di esportare il database del sito e la directory con i files. Sul server di destinazione va configurato un database sul quale importare quello di partenza e va modificato il file configuration.php di Joomla! secondo i nuovi parametri

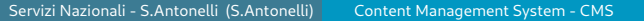

# Joomla! - Introduzione

- Il file configuration.php è "il file" fondamentale del sito; contiene i parametri di connessione al database ed altri valori configurabili manualmente o tramite la dashboard di amministrazione
- I pacchetti aggiuntivi di Joomla! sono chiamate estensioni (ve ne sono alcune di default nel core) e sono distinguibili in componenti (estendono le funzionalità del sito e sono configurabili tramite una loro dashboard), plugin (possono essere necessari o meno al funzionamento di un componente oppure consentono di estendere delle funzionalità dello stesso o del core; non necessariamente hanno una dashboard di configurazione) e moduli (codice che consente di inserire "sezioni" nelle pagine web, eventualmente solo in alcune, ad es. un calendario degli eventi)

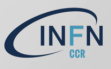

# Joomla! - Template

- L'aspetto grafico del sito è gestito tramite i template, installabili come componenti esterne. Ogni template modifica l'aspetto del sito permettendo di configurare lo stesso, ad es., come blog, sito scientifico, sito di e-commerce, sito istituzionale, etc.
- Joomla! consente di utilizzare diversi template per il sito, per la dashboard di amministrazione ed anche per zone diverse del sito
- ► La gestione dei template avviene da Estensioni → Template o sottomenu

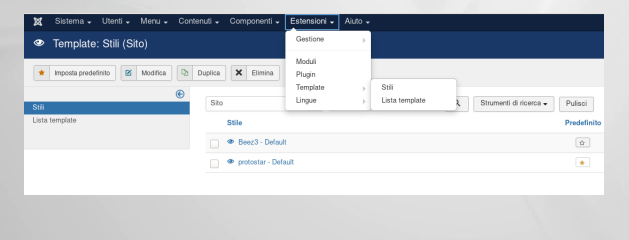

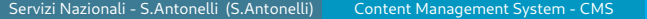

# Joomla! - Template

- Il template è diviso in aree; un'area di contenuto (articoli, immagini, etc.) ed un'area in cui possono essere posizionati i moduli; la struttura può essere visualizzata inserendo la "chiave" ?tp=1 alla fine dell'URL dopo aver attivato la funzione dalla dashboard di amministrazione (pulsante Opzioni → Anteprima posizioni modulo)
- Menu Stili: consente di scegliere il template predefinito per il sito o per la dashboard di amministrazione
- Menu Lista Template: mostra l'anteprima dei template (quali sono le posizioni predefinite del template dove posizionare i moduli (serve sempre attivare l'opzione ?tp=1) ed i files, consentendone la modifica e sovrascrivendo i file originali

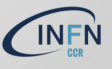

# Joomla! - Homepage

- La homepage, in un sito Joomla!, è linkata ad una voce di menu (può essere un articolo, una serie di articoli di una categoria, una galleria di immagini, un modulo, etc.)
- La homepage si crea come voce di menu del Main Menu unico o delle lingue installate; alla voce di menu creata può essere associato un tipo di voce di menu e questo comparirà nella homepage
- Tra le varie voci di menu, se ce n'è più di una, presenti nel Main Menu, la homepage viene selezionata cliccando sul bottone in corrispondenza della colonna Home

| Voci di me                                                                  | GB))                    |                                                                                                    |                |                                         |                            |                                                       |
|-----------------------------------------------------------------------------|-------------------------|----------------------------------------------------------------------------------------------------|----------------|-----------------------------------------|----------------------------|-------------------------------------------------------|
| Tutte le voci di menu<br>Sito<br>Main Menu (n-CB) 등<br>Main Menu (t-IT) ↓ ↓ | Sorpend     State     V | Main Menu      Main Menu      Main Menu      Menu (Main Menu      Menu (Main Menu      M | Corra Q Dra    | urrent di scorca - ) Palleci            | Nore Accesso<br>PAN<br>PAN | Ordine ascende<br>Associatione Lingue<br>Tate<br>Tate |
| r aestione dei me                                                           |                         |                                                                                                    | selezione home | epage                                   |                            |                                                       |
| gestione derme                                                              |                         |                                                                                                    | • •            | $\rightarrow$ 4 $\square$ $\rightarrow$ | < ≧ > ∢                    | ∃▶ ヨーの                                                |

# Joomla! - Homepage

- Nel caso di un sito multilingua, la homepage potrà essere create per ciascuna delle lingue installate
- n.b. per la gestione delle lingue esiste il modulo Language Switcher e serve che sia pubblicato per visualizzare i link delle lingue
- Se la homepage in lingua viene disattivata, viene utilizzata quella del Main Menu
- ► L'installazione delle lingue può essere fatta in fase di installazione del "core" Joomla! o, successivamente, dal menu Estensioni → Lingue

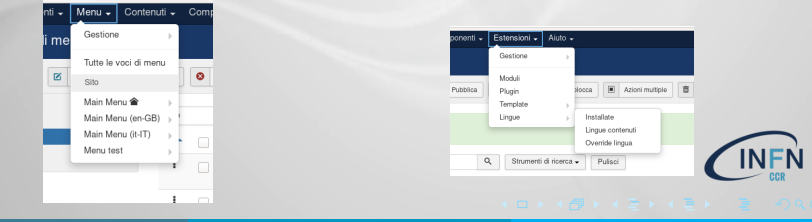

# Joomla! - Articoli

- L'articolo è uno dei possibili contenuti di Joomla!
- L'articolo deve avere un titolo, essere assegnato ad una categoria (c'e' anche la categoria uncategorised), contenere del testo
- Altri attributi sono: lo stato (pubblicato o meno), in evidenza (utile per le voci di menu), accesso (pubblico o meno), lingua (a quale lingua assegnarlo), Tags (etichette assegnate)
- La scrittura/modifica di un articolo avviene tramite un editor (WYSIWYG o "raw"); Joomla!, di default, ha TinyMCE che consente anche l'editing del HTML; un editor più complesso, installabile, è JCE (https://www.joomlacontenteditor.net/)

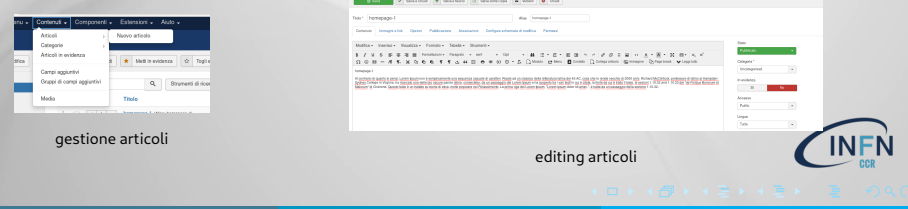

# Joomla! - Moduli

- Un modulo è un blocco di contenuto (articolo, form di registrazione, calendario, etc.) che può essere posizionato in zone predefinite del template
- La struttura può essere visualizzata inserendo la "chiave" ?tp=1 alla fine dell'URL dopo aver attivato la funzione dalla dashboard di amministrazione; https://URL/?tp=1

|                                     |                                                                                            | Test                                                                                                    |                                                         |
|-------------------------------------|--------------------------------------------------------------------------------------------|----------------------------------------------------------------------------------------------------|---------------------------------------------------------|
|                                     |                                                                                            | Position: position 1 [ Style: none outline]                                                                                                    |                                                         |
| III Template: Opzioni               |                                                                                            | Position: barrier ( Style: shtml outine)<br>Position: position 3 ( Style: shtml outine) Position: position 3 ( Style: shtml outine)                                                                                                    | Position: position-7 ( Style: well cufine)              |
|                                     |                                                                                            | Home                                                                                                    | Main menu it-IT                                         |
| Sava e Chiud                        | O Chud                                                                                     |                                                                                                    |                                                         |
| SECTIONA                            | Usta template Pernessi                                                                     | nomepage (it-it)                                                                                                    |                                                         |
| Configurazione globale              |                                                                                            | Dettagli<br>Scritto da Josefa                                                                                                    | Prostory posters / [ Spin: well colline]     Login Form |
| COMPONENTI                          | Configurazione globale template                                                            | Conegoria: Categoria (R+0                                                                                                    | L Noree store                                           |
| Aggomanario di Joomia:<br>Articoli  | Antopima posizioni modulo Abilitato Disabilitato                                           | ⊕ V <sub>0.02</sub> .49                                                                                                    | Password                                                |
| Associaziori multilingua<br>Roman   | Dimensioni concarnento 10 2                                                                | homepage (2-17)                                                                                                    | Reestami                                                |
| Cache                               | (MB)                                                                                       | Lover ipsum ad his scripts blandt patiends, eum fas<br>in, eum liber hendreit an. Oui ut wisi vocibus suscipia                                                                                                    | tidi accurtaan euripida<br>ntar, quo dicit ridena       |
| ChronoForme5                        | Formati file supportati                                                                    | eos. Eu sit fincidurt incompte definitionen, via mutat                                                                                                    | allet percent our end Password dimenticator             |
| Controllo Giobale                   | Foi attenzione prima di cambiare i tipi di file. Leggi i suggerimenti prima di modificare. | consectatur signiferuntque eu per, in una laineequel<br>vira intellegan, ut tugt vertus placeratper. La 1d vidit                                                                                                    | m dolove. Qao to falli<br>volunus mandamus,             |
| Installatore<br>Linxue              | Formati immagine valid gif.bmp.jpp.jpvg.png                                                | Position: position-2   Style: none outline                                                                                                    |                                                         |
| Modia                               | Formati somerte validi tuti less ini unti is cho oss soss sos                              | Ser qui Home                                                                                                    |                                                         |
| Menu<br>Messacci post-installazione |                                                                                            |                                                                                                    |                                                         |
| Messaggi                            | Formati Pant valid wolt,tf,ot                                                              | Duction: Note: 1 Only your aution inviti                                                                                                    |                                                         |
|                                     |                                                                                            | CONTRAT & UN SOTATIVE SOLITION SOLITION SOLITION SOLITION CONTRAT OF SOLITION SOLITION SOLITAAN SOLITIA SOLITAAN SOLITAAN SOLIT |                                                         |
| pos                                 | moduli                                                                                     |                                                                                                    |                                                         |
|                                     |                                                                                            | modu                                                                                                    |                                                         |
|                                     |                                                                                            | modu                                                                                                    | CCR                                                     |
|                                     |                                                                                            |                                                                                                    |                                                         |
|                                     |                                                                                            |                                                                                                    |                                                         |

# Joomla! - Moduli

L'elenco dei moduli si ottiene dal menu Estensioni → moduli
 Cliccando sul singolo modulo, si gestiscono le varie opzioni fino alla modifica grafica

|                                                                                                    | 😝 Salva 🖌 Salva e Chiad. 🔶 Salva e Nuoro 🕒 Salva come Copia. O Chiad                                   |                                                                      |
|----------------------------------------------------------------------------------------------------|----------------------------------------------------------------------------------------------------|----------------------------------------------------------------------|
|                                                                                                    | Tries' Language Settcher           Mode         Concises         Annual Concises         Annual Person |                                                                      |
| Componenti - Estansiani - Auto -<br>Carsione - I<br>Modal                                             | Scotts lingua                                                                                          | Mastra titolo<br>Mostra Nascon<br>Posizione<br>posizion-0 K<br>Stato |
| Image         Program           Targata         )           Ungue         )           Otto-         ) | Tell providera                                                                                         | Pubblicato<br>Inizio pubblicazione                                   |
| pos moduli                                                                                            | Tere secures                                                                                           | Fire pubblioazione Accesso Public Ordinamento 1. Language Switcher   |
|                                                                                                    | Vaualizzazione otzzornale Gi No                                                                        | Lingua<br>Tatte                                                      |
|                                                                                                    | opzioni moduli                                                                                         | VFN                                                                  |
|                                                                                                    |                                                                                                    | 040                                                                  |

18/34

# Joomla! - Menu

- Un menu è una raccolta, un insieme di voci di menu utili alla navigazione del sito e rimandano ad articoli o ad altri componenti del sito
- Il menu con il simbolo Home indica quello in cui è presente la voce di menu Home predefinita
- Utile alla navigazione potrebbe essere un modulo del tipo drop-down; non tutti i template consentono di averlo di default, in questi casi va modificato il codice del template o installata una estensione

| Voi di me       Carice       Carice <th>- Utenti -</th> <th>Menu - Contenuti -</th> <th>Componenti 🗸</th> | - Utenti - | Menu - Contenuti -                                             | Componenti 🗸 |
|----------------------------------------------------------------------------------------------------|------------|----------------------------------------------------------------|--------------|
| Intersection       Intersection         Intersection       Intersection                                                                                                    | Voci di me | Gestione                                                       | GB))         |
| gestione menu creazione menu                                                                                                    | ø          | Tutte le voci di menu<br>Sito                                  | Sospend      |
| I I I I I I I I I I I I I I I I I I I                                                                                                    |            | Main Menu 🎓 🕠<br>Main Menu (en-GB) 🚟 )<br>Main Menu (t-IT) 📘 👔 | Stato        |
| gestione menu creazione menu                                                                                                    |            | 1                                                              |              |
| gestione menu creazione menu                                                                                                    |            | 1                                                              |              |
|                                                                                                    | ç          | gestione men                                                   | nu           |
|                                                                                                    |            |                                                                |              |

#### Joomla! - Estensioni

Qui si trova una definizione delle diverse estensioni https: //docs.joomla.org/Extension\_types\_(general\_definitions)

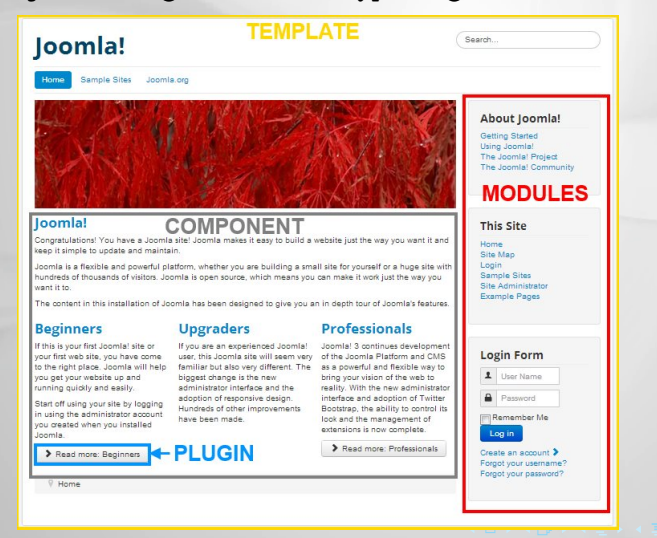

#### Joomla! - Estensioni

- Le estensioni sono dei pacchetti software utili ad estendere le funzionalità base di un sito web Joomla! ; sotto il termine estensioni rientrano i template, i plugin, i moduli, le componenti
- La gestione delle estensione avviene, come sempre, dalla dashboard di amministrazione; l'installazione può essere fatta da web (il riferimento è https://extensions.joomla.org/, da file compresso scaricato, da cartella installata sul server dove risiede il sito o da URL generico

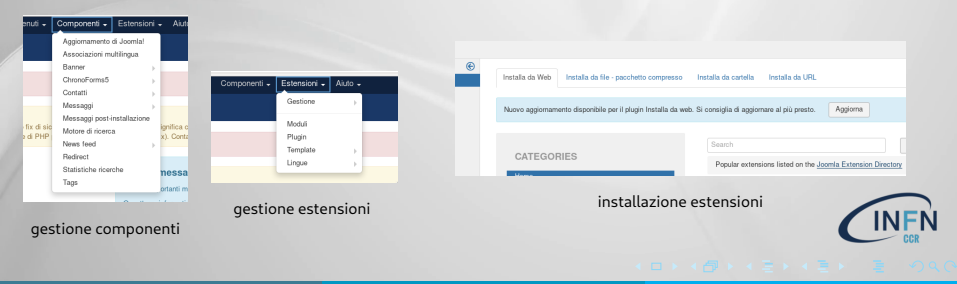

#### Joomla! - Sicurezza

- Come sistema complesso, Joomla! è soggetto a bug del codice core o delle estensioni
- ► Il suggerimento principale è quello di accedere periodicamente alla dashboard di amministrazione → Pannello di controllo e verificare se ci sono aggiornamenti del core o delle estensioni
- È conveniente disinstallare le estensioni non utilizzate
- L'url di default della dashboard di amministrazione è standard, del tipo https://nome\_server/administrator. Questo può dar luogo a tentativi di attacco con username/password. Per evitarlo, è possibile installare delle estensioni che consentono di modificare l'url di amministrazione

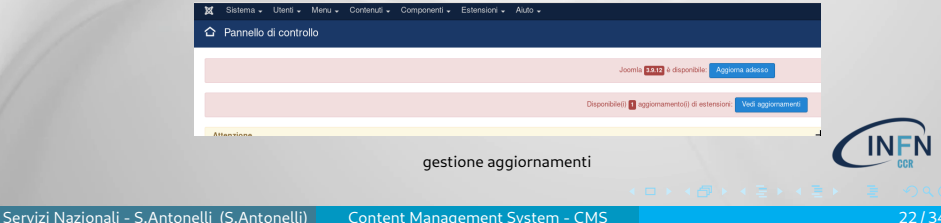

### Joomla! - Backup e ripristino

- Diversi motivi consigliano di avere un backup periodico di un sito Joomla!: sicurezza (e.g. una compromissione del sito o del server), errori di configurazione (e.g. modifiche del template, perdita di articoli, etc.), pratici (possibilità di esportare il sito per eventuali sviluppi, test). Il backup e ripristino di un sito Joomla! può essere fatto in due modi
  - con accesso al server, si fa il backup della directory che contiene i files del sito (file core, eventuali media) ed il dump del database; questi due backup possono essere utilizzati per un ripristino del sito o per migrare il sito su altri server
  - utilizzando estensioni Joomla!, ad es., una estensione molto consigliata è Akeeba Backup

https://extensions.joomla.org/extensions/extension/
access-a-security/site-security/akeeba-backup/.
L'estensione crea un file di backup che contiene la directory ed il

database e che può essere ripristinato dalla stessa estensione sul sito di destinazione

# WordPress - Introduzione

- Il sito di riferimento della comunità è https://www.wordpress.org/ e qui si trova anche la documentazione
- Il sito di riferimento dei plugin "approvati" dalla comunità è https://wordpress.org/plugins/
- Il sito di riferimento dei temi "approvati" dalla comunità è https://wordpress.org/themes/
- Gli ingredienti principali per il funzionamento di un sito WordPress sono: il core WordPress, un server web (raccomandati Apache/httpd o NGINX), una serie di pacchetti PHP ed un database collegato (MySQL, MariaDB) https://wordpress.org/support/article/requirements/; per la gestione del db può essere utile un software quale phpMyAdmin https://www.phpmyadmin.net/ da configurare attenzione per motivi di sicurezza

# WordPress - Introduzione

- L'installazione è molto rapida, una volta scompattato il file core, creato il database, ed avendo a disposizione i parametri per la connessione al database
- Il successo dell'installazione porta alla pagina di login della dashboard di amministrazione; da qui si può configurare il sito, creare utenti, creare ed editare articoli, installare plugins, caricare media
- Un sito WordPress può essere installato e configurato anche localmente (su un laptop/desktop personale) e migrato successivamente su un server remoto per renderlo pubblico; nel caso della configurazione in locale si accederà ad una dashboard del tipo http://127.0.0.1(localhost)/... La migrazione di un sito WordPress non è complessa, bisogna esportare il database del sito e la directory con i files. Sul server di destinazione va configurato un database sul quale importare quello di parterzare va modificato, eventualmente, il file wp-config.php di WordPress

- Il file wp-config.php è il file fondamentale del sito; contiene i parametri di connessione al database, può essere configurato per evitare gli aggiornamenti in automatico, può essere attivato il debug del sito
- I pacchetti aggiuntivi di WordPress sono chiamati plugins;
   l'installazione può avvenire da web o caricando plugins scaricati sul proprio computer

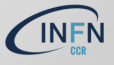

#### WordPress - Tema

- L'aspetto di un sito WordPress può essere modificato usando diversi temi
- Il tema è un insieme di file (php, css, immagini) detti template files
- I template files determinano il modo con cui si presenta il sito (header, footer, un post...) e la loro modifica può essere usata per personalizzare determinate zone del sito

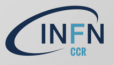

# WordPress - Homepage

- Il default di un sito WordPress appena installato è un articolo possibilmente commentabile (WordPress nasce per creare, principalmente, siti web di tipo *blog*)
- È possibile creare una homepage statica del sito; dalla dashboard
   → Aspetto → Personalizza → Impostazioni Homepage

|              |                                                               |                               |        | <                    | Stal personalizzando<br>Impostazioni Homepage                                                                                                    |
|--------------|---------------------------------------------------------------|-------------------------------|--------|----------------------|----------------------------------------------------------------------------------------------------|
|              |                                                               | Tema attivo<br>Twenty Sixteen | Cambia | Puo                  | i scegliere cosa visualizzare nella homepage del tuo                                                                                             |
| 🔊 Aspetto    | Tanata ta<br>Tanata ta<br>Tanata ta<br>Tanata ta<br>Tanata ta | Denominazione del sito        | >      | sito<br>Inve<br>fiss | Possono essere articoli in ordine cronologico<br>rso (il classico blog) oppure una pagina<br>a/statica. Per impostare una homepage statica, devi |
| Temi         |                                                               | Colori                        | >      | prim<br>Faltr        | a creare due Pagine. Una diverrà la homepage e<br>a sarà quella dove appariranno i tuoi articoli.                                                |
| Personalizza |                                                               | Immagine dell'header          | >      | Lat                  | ua homepage mostra                                                                                                    |
| Widnet       | and the second                                                | Immagine di sfondo            | >      |                      | Gli ultimi articoli                                                                                                    |
| Menu         |                                                               | Menu                          | >      | •                    | Una pagina statica                                                                                                    |
|              |                                                               | Widowt                        |        | Hor                  | ne page                                                                                                    |
| Header       | Attivat                                                       | mager                         |        | -                    | Seleziona – 📩                                                                                                    |
|              |                                                               | Impostazioni Homepage         | >      | ±A                   | gglungi nuova pagina                                                                                                    |
|              |                                                               | CSS aggiuntivo                | >      | Pag                  | ina articoli                                                                                                    |
|              |                                                               |                               |        | -                    | Seleziona – •                                                                                                    |
|              |                                                               |                               |        | ±Ar                  | ggiungi nuzva pagina                                                                                                    |
|              |                                                               |                               |        |                      | INF                                                                                                    |
|              |                                                               |                               |        |                      |                                                                                                    |
|              |                                                               |                               |        |                      |                                                                                                    |
|              |                                                               |                               |        |                      |                                                                                                    |

# WordPress - Homepage

È possibile inserire un'immagine nell'header

...e cambiare l'immagine dello sfondo e sceglierne la posizione

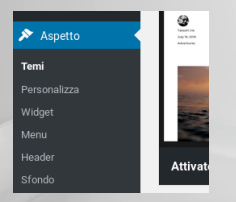

| Tema attivo<br>Twenty Sixteen | Cambia |
|-------------------------------|--------|
| Denominazione del sito        | >      |
| Colori                        | >      |
| Immagine dell'header          | >      |
| Immagine di sfondo            | >      |
| Menu                          | >      |
| Widget                        | >      |
| Impostazioni Homepage         | >      |
| CSS aggiuntivo                | >      |
|                               |        |

| ×                                               | Pubblicato                                                                                                    |
|-------------------------------------------------|----------------------------------------------------------------------------------------------------|
| <                                               | Stal personalizzando<br>Immagine dell'header                                                                                                    |
| Fare c<br>file Im<br>meglic<br>280 pt<br>carica | lic su "Agglungi nuova immagine" per caricare un<br>magine dal fuo computer. Il forma funziona al<br>e con una immagine di dimensione pari a 1200 ×<br>rel — potrari ritagliare fimmagine dopri il<br>mento per adattala al meglio. |
| Head                                            | er attuale                                                                                                    |
|                                                 | Nessuna immagine impostata                                                                                                    |
| Aggi                                            | ungi nuova immagine                                                                                                    |
| Prece                                           | dentemente caricata                                                                                                    |
|                                                 |                                                                                                    |
|                                                 |                                                                                                    |
|                                                 | X& Rendi casuali le testate caricate                                                                                                    |

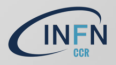

#### WordPress - Widget

- I widget, paragonabili ai moduli Joomla! sono strumenti per personalizzare il sito; sono simili a "blocchi" posizionabili in zone del sito, quelle consentite dal tema
- ► La gestione può essere fatta dal menu → Aspetto → Personalizza → Widget o direttamente da → Aspetto → Widget (nel qual caso si ha la lista di tutti i widget
- I widget possono essere aggiunti al sito, e.g., installando un plugin

|              |          | Widget and an interpret have                                                                                           | a saabe |                                                           |         |                                                                           |   | Anna America Statement  | ×    |                      | bbleato |
|--------------|----------|----------------------------------------------------------------------------------------------------|---------|-----------------------------------------------------------|---------|---------------------------------------------------------------------------|---|-------------------------|------|----------------------|---------|
| 🔊 Aspetto    | <b>9</b> | Weight dispersibili<br>Presidence at residjet, bassingle derite a sea of<br>nar importanties, bassing d'adaptinderite. |         | toa sod mat Per diatitrareur edgel e canor                | Care to | Berns lationale<br>I velopi apportingal appartementerbacka homolationale. |   | Serito al contenuto 2 - | <    | Stai personalizzando | 0       |
| Terri        |          | Arded                                                                                                    |         | Adadreest                                                 |         | Attol least                                                               | * |                         |      |                      |         |
| Personalizza |          | Un and have manufactuary and contraction of the<br>To-                                                                 |         | O articulum monti ortica ata.                             |         | tent                                                                      | - |                         | Barr | a latarala           |         |
| Widget       |          | Auder<br>Visualizzur playe aufen.                                                                                      |         | Collectors<br>for collectors degli articoli del sue seto. |         | Categorie                                                                 |   |                         | ball | alatelale            |         |
| Menu         |          | tempte                                                                                                    |         | tanu .                                                    |         | Patter of construction 1                                                  |   |                         | Sott | o al contenuto 1     | >       |
| Header       | Attivat  | tonneti scatt                                                                                                    |         | to notic dinorts perificants.                             |         |                                                                           |   |                         | Sott | o al contenuto 2     | >       |
| Sfondo       |          | connect pic roads of location                                                                                          |         | Voatuis na pites innoges                                  |         |                                                                           |   |                         |      |                      |         |
|              |          | FTH providents                                                                                                    |         | ineragios<br>Visadoras arizentagios                       |         |                                                                           |   |                         |      |                      |         |
|              |          |                                                                                                    |         |                                                           |         |                                                                           |   |                         |      | _                    |         |
|              |          |                                                                                                    |         |                                                           |         |                                                                           |   |                         |      |                      | N       |

# WordPress - Plugin

- I plugin sono codice/programmi che interagiscono con il core WordPress e ne estendono le funzionalità (calendario, autenticazione, galleria fotografica...)
- La gestione può essere fatta dalla dashboard, menu Plugin
- Il plugin può aggiungere un widget al sito (eventualmente posizionabile come gli altri widget)

| Aspetto           | Attiva Elimina                          | tua chiave AP1.                    |
|-------------------|-----------------------------------------|------------------------------------|
|                   |                                         | Versione 4.1.2   [                 |
| Piugin            | Calendario Eventi All-in-One di Time Iv | Lin sistema di ca                  |
| Plugin installati | Attiva   Elimina                        | Versione 2.5.44                    |
| Editor del plugin | Hello Dolly<br>Attiva   Elimina         | Questo non è so<br>amministrazione |

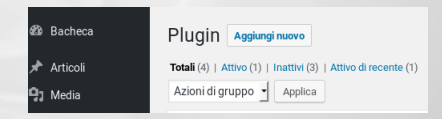

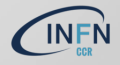

# WordPress - Menu

- Un menu è una funzionalità messa a disposizione dal core WordPress dalla release 3.0 e, se supportata dal tema, utile a migliorare la navigazione del sito
- ► La gestione può essere fatta dalla dashboard → Aspetto → Menu o dal menu → Aspetto → Personalizza → Menu
- In entrambi i casi, notare quali e quante sono le posizioni messe a disposizione dal tema per posizionare il menu

| Bacheca                                                                                                    |                        |                                                       | Tema attivo<br>Twenty Sixteen | Cambia  |
|----------------------------------------------------------------------------------------------------|------------------------|-------------------------------------------------------|-------------------------------|---------|
| Benvenuto in WordPre                                                                                                    | Applungt soci del mena | Stattura dei mena                                     |                               |         |
| Abbiamo raggruppeto alcuni                                                                                                    | Pagine -               | Hone meru Manu 1                                      | Denominazione del sito        | >       |
| Come iniziare                                                                                                    | Pleased Medical Cena   | Asseption notice if many good fill Like on Desirients |                               |         |
| Personalizza (hao ato                                                                                                    |                        |                                                       | Colori                        | >       |
| a second second s |                        |                                                       |                               |         |
| Test                                                                                                    | Tapad weeps            |                                                       | Immagine dell'header          | >       |
| Potor accu                                                                                                    |                        |                                                       |                               |         |
| 1000 C                                                                                                    | and -                  |                                                       | Immagine di sfondo            | >       |
| Header                                                                                                    | Lish personalizati -   |                                                       |                               |         |
| NJ Editor dellama Tanta Tanta S                                                                                                    | Driegere -             |                                                       | Menu                          | · · · · |
|                                                                                                    |                        |                                                       | Wideet                        |         |
| Artista .                                                                                                    |                        |                                                       | mager                         | · ·     |
|                                                                                                    |                        |                                                       | Impostazioni Homepage         | >       |
|                                                                                                    |                        |                                                       |                               |         |
|                                                                                                    |                        |                                                       | CSS aggiuntivo                | >       |

#### WordPress - Menu

- Esempio di "drop-down" menu per la navigazione in WordPress
- WordPress ed i suoi temi di default offrono la possibilità di creare menu di tipo "drop-down" o "a tendina" che rendono più comoda la navigazione di un sito
- Si crea una prima voce di menu come Link personalizzati, non usando un URL ma il simbolo "#" e scegliendo un'etichetta
- Si crea una seconda voce di menu, la si assegna allo stesso menu e con un "drag and drop" lo si assegna come "sottoelemento" alla prima voce di menu

| Menu 1                   | Link personalizzato | * | Trascina clasci |
|--------------------------|---------------------|---|-----------------|
| URL                      |                     |   | Menu 1          |
| #                        |                     |   |                 |
| Etichetta di navigazione |                     |   | Homep           |
| Menu 1                   |                     |   |                 |
| Sporta                   |                     |   |                 |

|                          | unk personanzario - |   |  |
|--------------------------|---------------------|---|--|
| Homepage 1 sottoelemento | Pagina              | * |  |

# WordPress - Sicurezza

- Come sistema complesso, WordPress è soggetto a bug del codice core o delle estensioni
- Il suggerimento principale è quello di accedere periodicamente alla dashboard di amministrazione e verificare se ci sono aggiornamenti del core o delle estensioni
- È conveniente disinstallare le estensioni non utilizzate
- L'url di default della dashboard di amministrazione è standard, del tipo https://nome\_server/administrator. Questo può dar luogo a tentativi di attacco con username/password. Per evitarlo, è possibile installare delle estensioni che consentono di modificare l'url di amministrazione

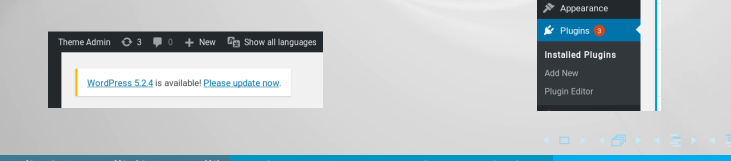